## Import Bookmarks to Microsoft Edge

Open *Microsoft Edge*icon located on your desktop.

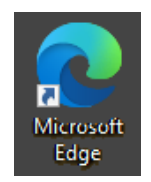

Click the *three-dot menu* icon in the top-right of the browser window.

## Select *Settings*

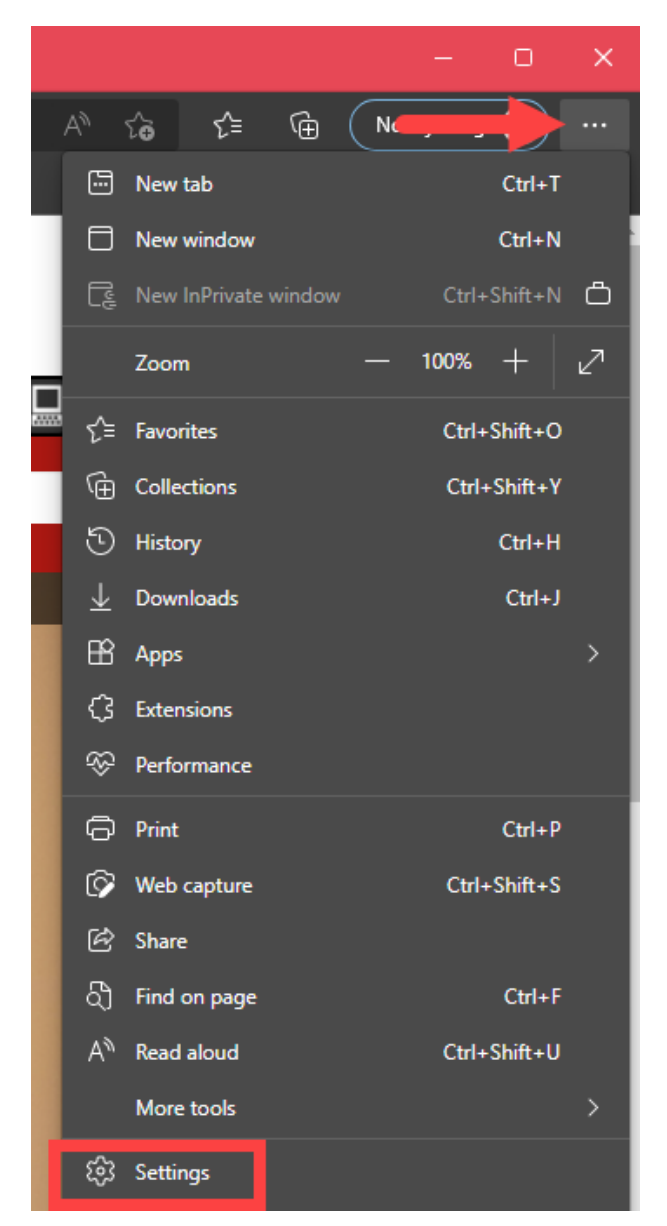

## Select Import browser data

|          |                               | Your browser is managed by your organization                                                                       |               |
|----------|-------------------------------|----------------------------------------------------------------------------------------------------|---------------|
| Settings |                               | Your profile                                                                                                    | + Add profile |
| Q        |                               |                                                                                                    |               |
| 8        | Profiles                      |                                                                                                    | ··· Sign in   |
| Ô        | Privacy, search, and services |                                                                                                    |               |
| 3        | Appearance                    | We can't sync to your account since we need to confirm that it's you. Please sign in again to verify your account. |               |
| 6        | Start, home, and new tabs     |                                                                                                    |               |
| È        | Share, copy and paste         | O Manage account                                                                                                   | Ø             |
| F.       | Cookies and site permissions  | (*) Sunc                                                                                                    |               |
| ٦        | Default browser               | () sync                                                                                                    |               |
|          | Downloads                     | ♥ Microsoft Rewards                                                                                                |               |
| 3        | Family                        | 0 Percentinfe                                                                                                    |               |
| 4A       | Languages                     |                                                                                                    |               |
| ð        | Printers                      | Passwords                                                                                                    |               |
| □        | System and performance        | Payment infe                                                                                                    |               |
| ຽ        | Reset settings                |                                                                                                    |               |
|          | Phone and other devices       | දිටු Import browser data                                                                                           |               |
| Û        | Accessibility                 |                                                                                                    |               |
| 6        | About Microsoft Edge          |                                                                                                    |               |
|          |                               |                                                                                                    |               |

Under the Import from other browser section, select Choose what to import

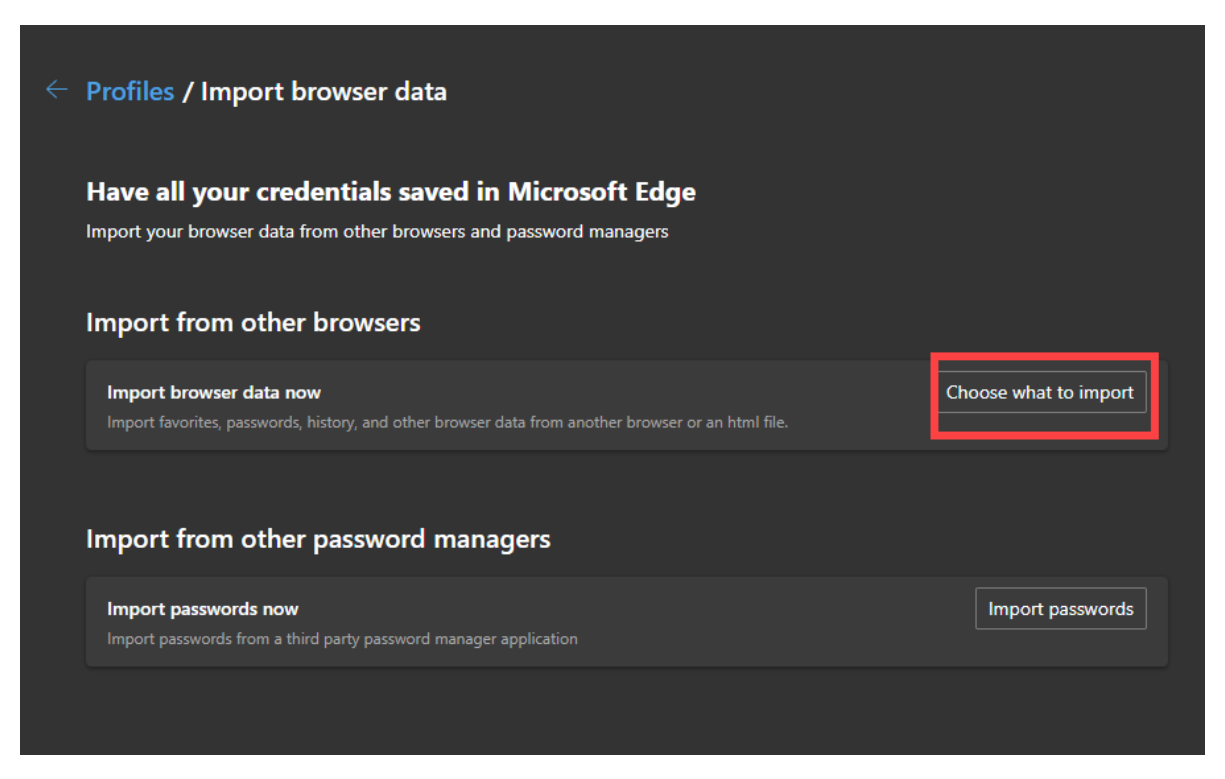

A window will pop-up.

Choose an option from the drop-down menu under the *Import from* section.

| Import browser data               |  |  |  |  |
|-----------------------------------|--|--|--|--|
| Import from                       |  |  |  |  |
| Google Chrome $\checkmark$        |  |  |  |  |
| Google Chrome                     |  |  |  |  |
| Microsoft Edge Legacy             |  |  |  |  |
| Microsoft Internet Explorer       |  |  |  |  |
| Mozilla Firefox - default release |  |  |  |  |
| Favorites or bookmarks HTML file  |  |  |  |  |
| Passwords CSV file                |  |  |  |  |

It is recommended by IT Cybersecurity team to only import the below settings under the *Choose what to import* menu

- Favorites or bookmarks
- Extensions

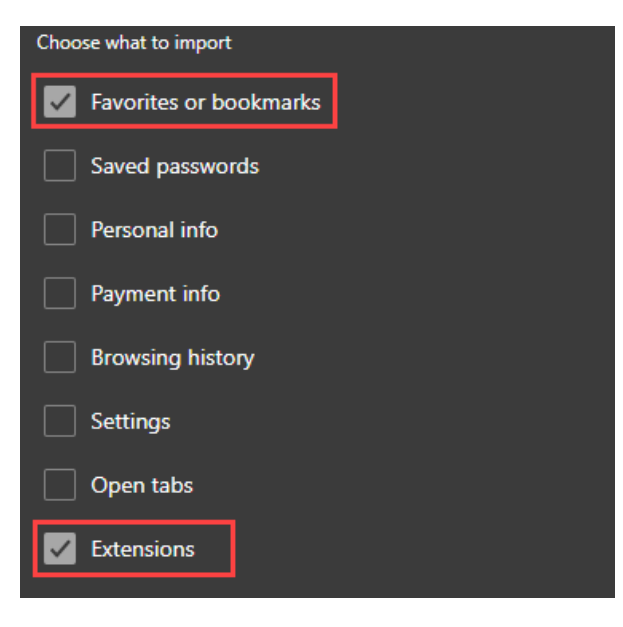

Note: It is best practice not to store passwords and payment information in Internet browsers.

Lastly, click the *Import* button.

| Choose what to import           |        |  |  |  |  |
|---------------------------------|--------|--|--|--|--|
| Favorites or bookmarks          |        |  |  |  |  |
| Saved passwords                 |        |  |  |  |  |
| Personal info                   |        |  |  |  |  |
| Payment info                    |        |  |  |  |  |
| Browsing history                |        |  |  |  |  |
| Settings                        |        |  |  |  |  |
| Open tabs                       |        |  |  |  |  |
| Extensions                      |        |  |  |  |  |
| Learn more about these settings |        |  |  |  |  |
| Import                          | Cancel |  |  |  |  |
|                                 |        |  |  |  |  |

You will find all the imported bookmarks in the *Fa vorites* tab located in the top-right of the browser window.

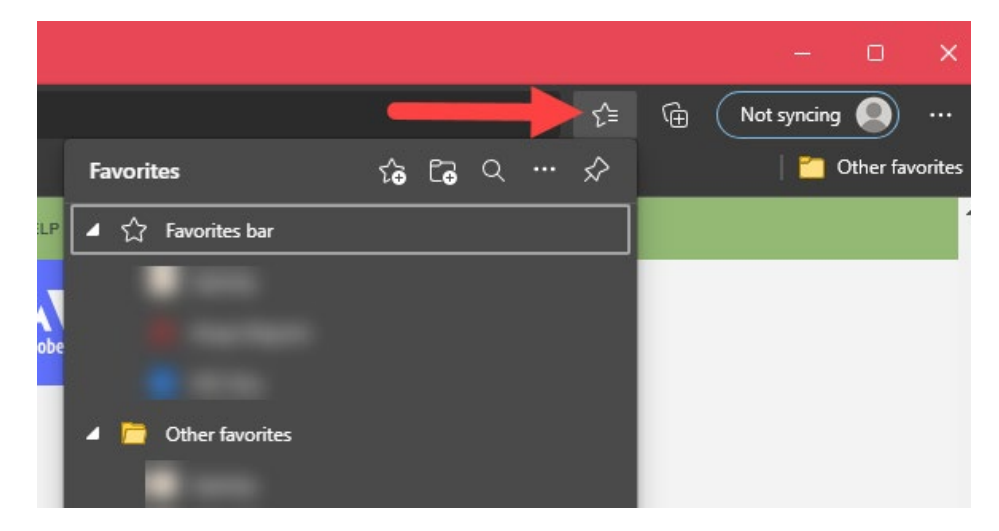

*If you have any questions or need further assistance contact the Help Desk:* 

ELP.HELPDESK@TTUHSC.EDU /915-215-4111 Option 1.